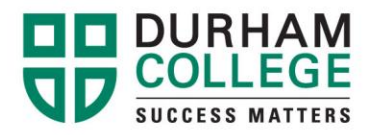

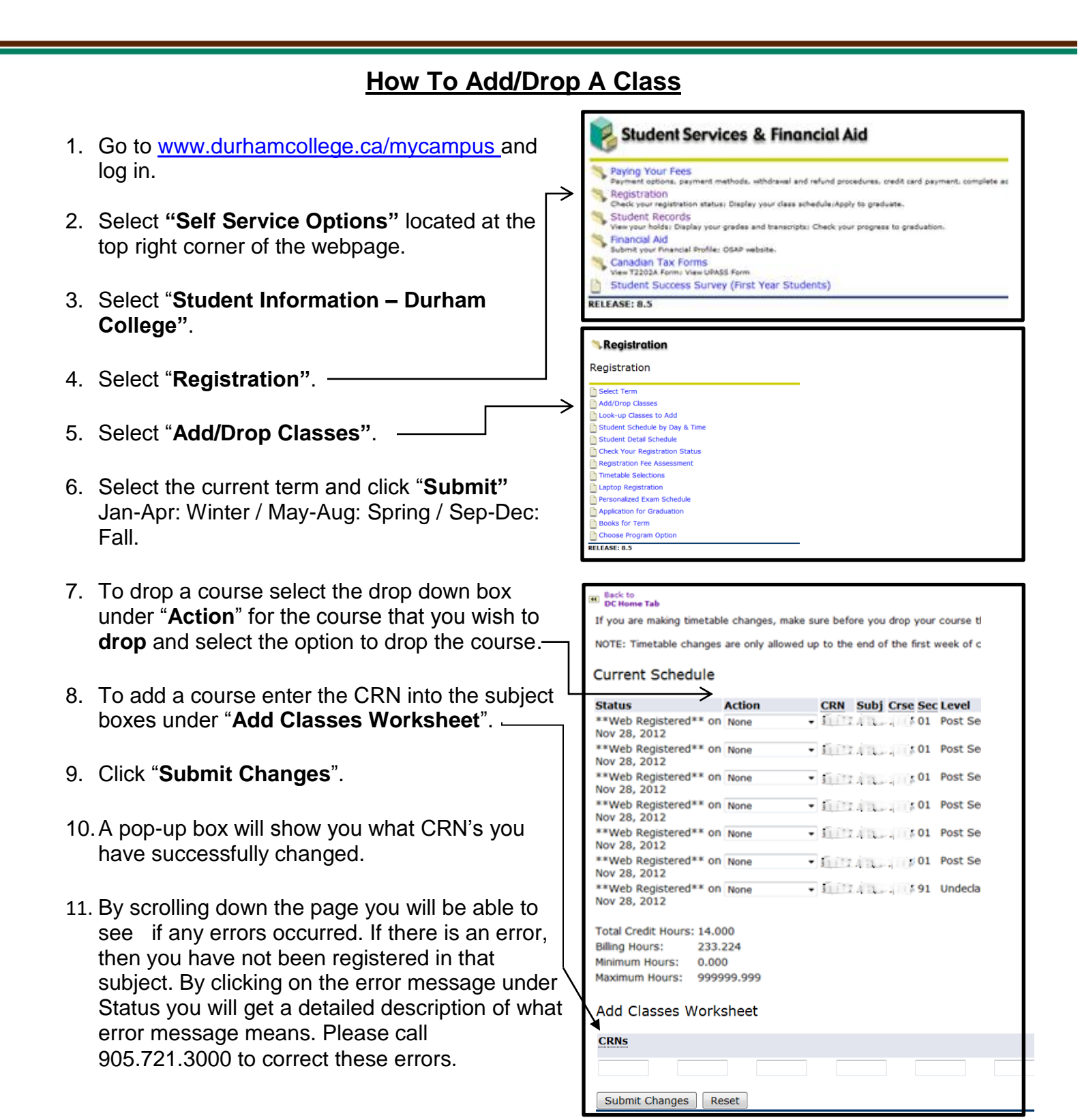

Oshawa Campus 2000 Simcoe Street North Oshawa, Ontario, Canada L1H 7K4

T 905 721 2000

www.durhamcollege.ca